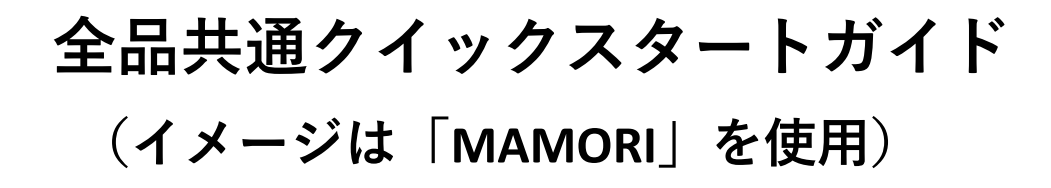

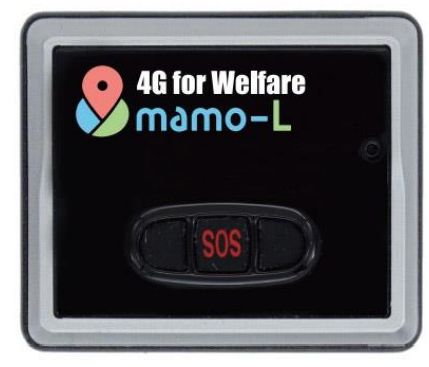

**4G for Welfare** TAIS コード: 02097-000002

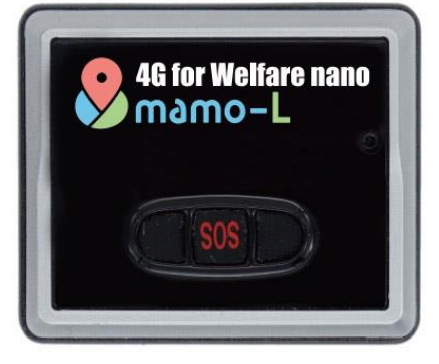

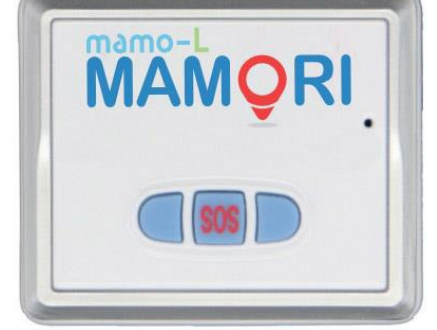

**4G for Welfare nano** 3G TAIS コード: 02097-000003 TAIS コード

**3G MAMORI** TAIS コード: 02097-000001

## (1) 使用開始までの流れ

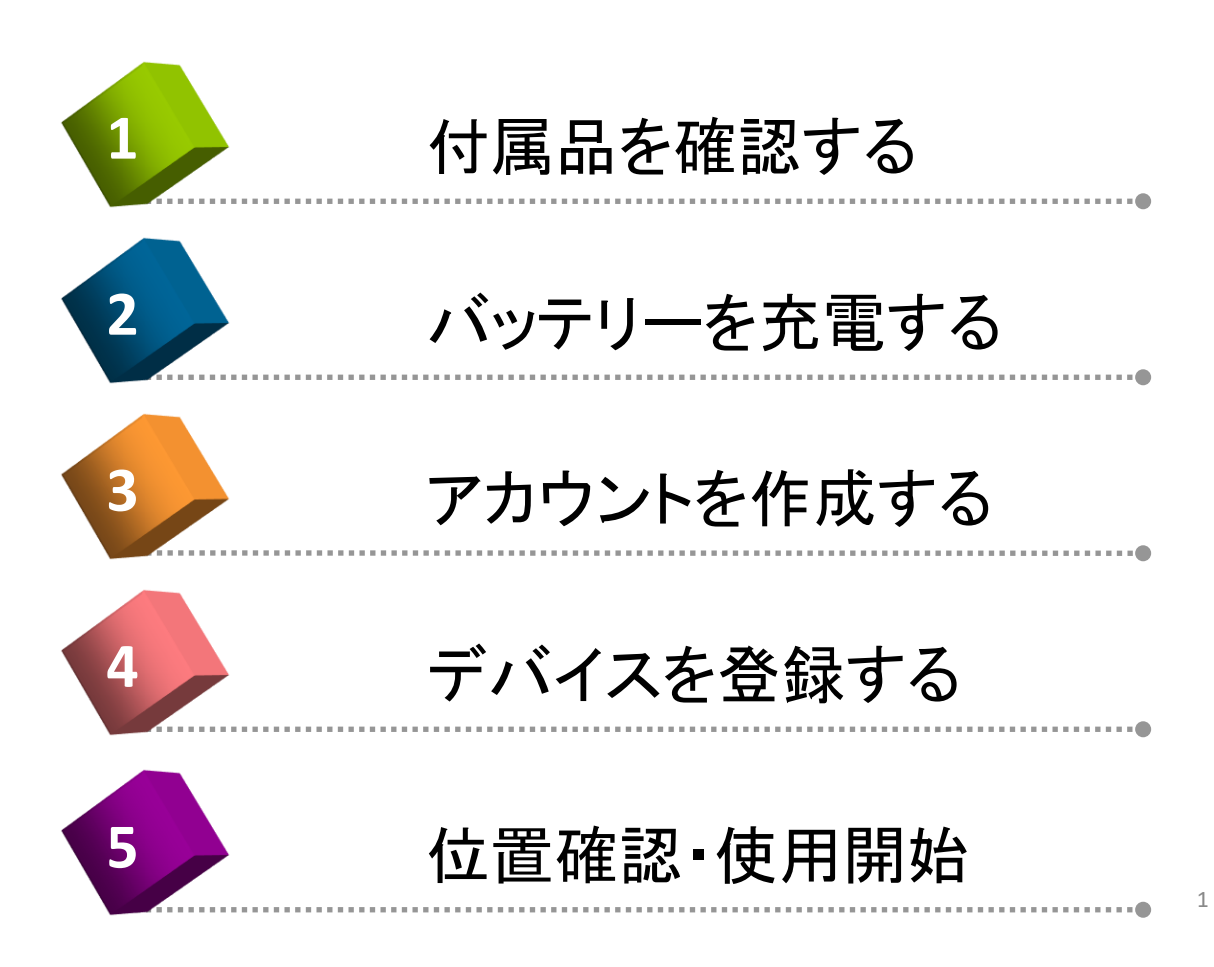

### (1-2) ご案内

設定時はパソコンが必要です。 対応ブラウザは Chrome または Firefox の 最新版を推奨します。

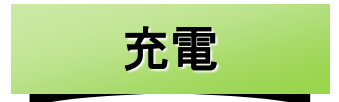

設定

バッテリー/電池の充電には、パソコンまたは AC アダプターが必要です。 (本品の付属コードはUSB端子用です)

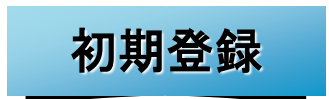

初期登録は本体のデバイス ID と IMEI 番号を 使用します。パッケージの裏面およびデバイス本 体の背面カバーの下に記載されていますので、メ モ等に控えて、大切に保管してください。

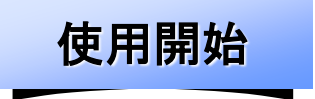

通信費をお支払いいただくことでご利用が可能になります。\*「MAMORI」は契約料に通信料を含んでいますので、設定後すぐご使用になれます。

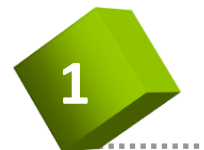

### 付属品を確認する

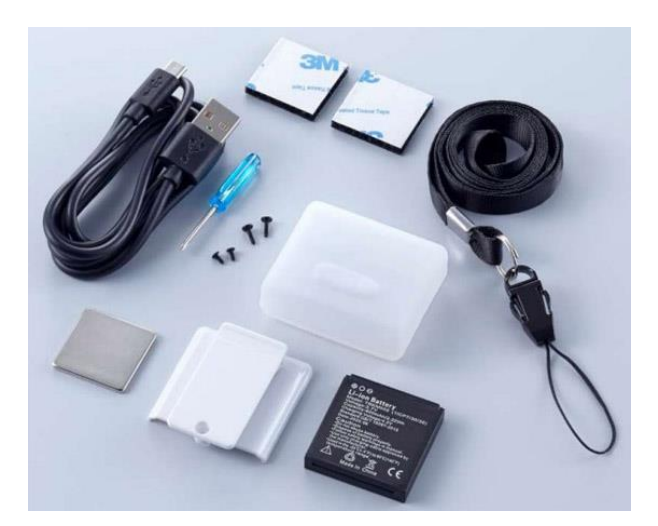

トラッキモGPSトラッカー本体 バッテリー(電池) 充電用USBケーブル 防水シリコンケース ネックストラップ 固定キット ・固定ベルト・クリップ ・ドライバー(ビス) ・マジックテープ、接着マグネット ・ユーザーガイド(説明書ほか)

#### 各部の名称

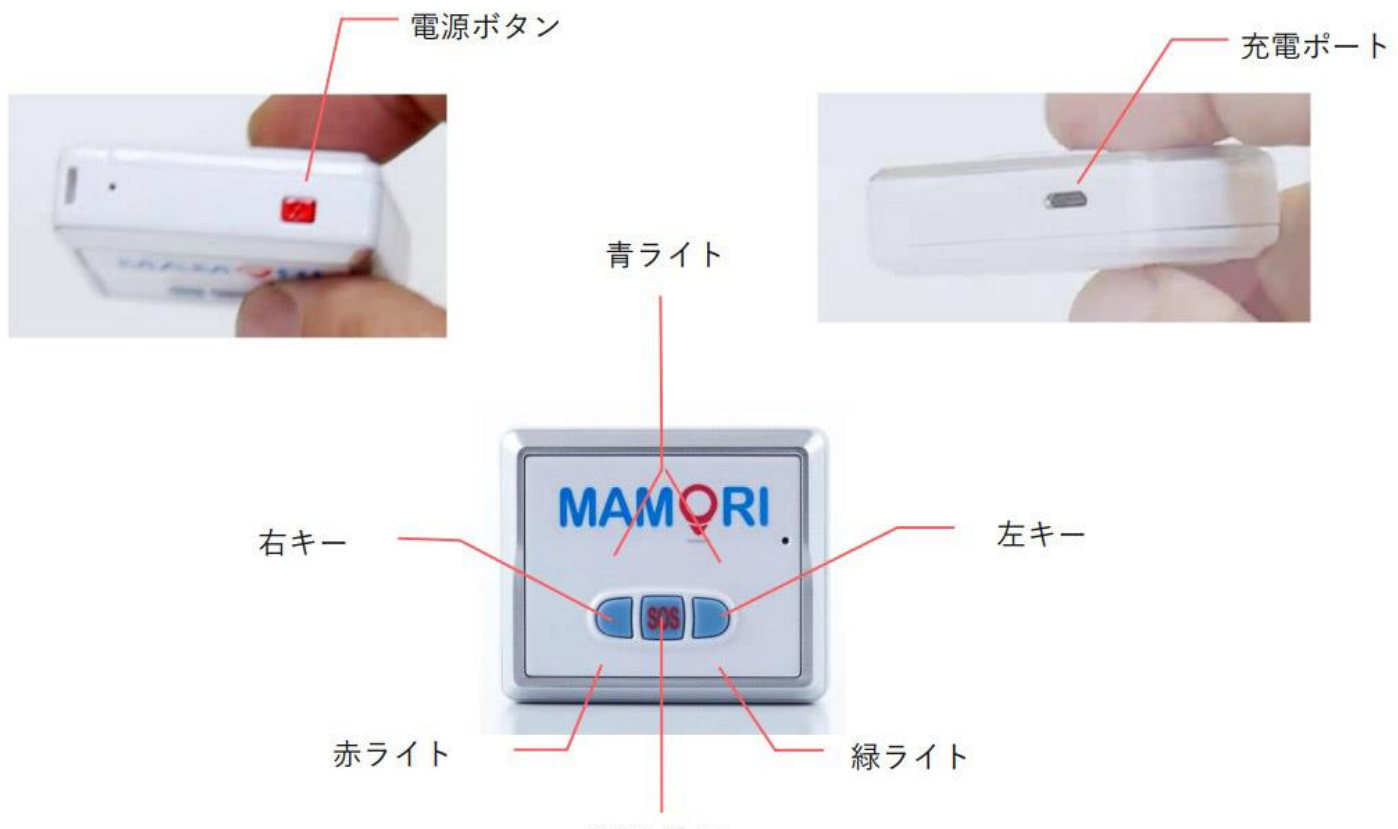

SOS ボタン

| 電源ボタン  | 電源をオン/オフします。                               |
|--------|--------------------------------------------|
| 充電ポート  | USB ケーブルを接続し、充電します。                        |
| 右キー    | アラートを送信します。<br>アラートテキストの編集はデバイス管理画面からできます。 |
| 左キー    | アラートを送信します。<br>アラートテキストの編集はデバイス管理画面からできます。 |
| SOS +- | SOS アラートを送信します。                            |
| 赤ライト   | 主に電源のオン/オフ時や充電時に点灯します。                     |
| 青ライト   | 主にネットワーク接続に関する場合に点灯します。                    |
| 緑ライト   | 主にキー操作に関する場合に点灯します。                        |

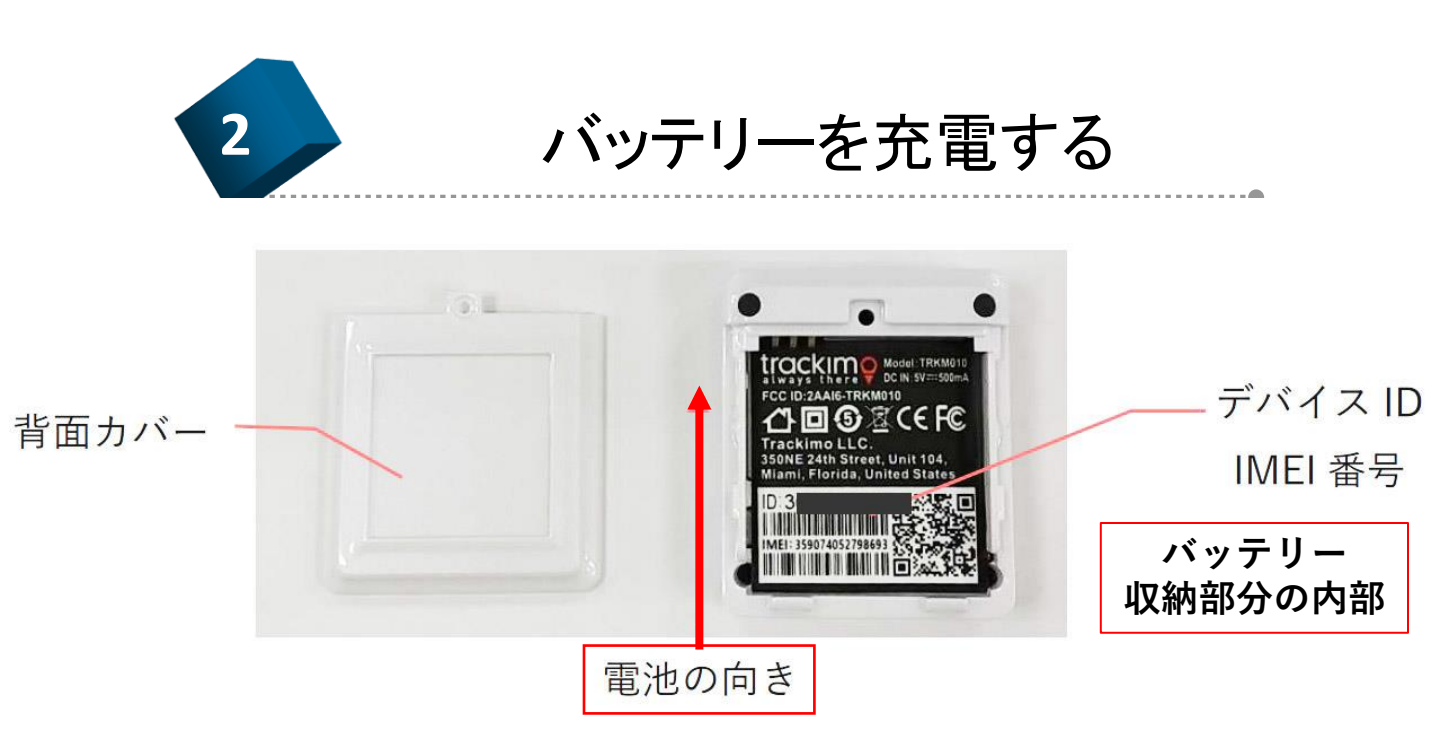

デバイス本体の背面カバーの中央を軽く押してスライドさせ、背面カバー を外してください。付属品の電池を正しい方向に取り付け、背面カバーを 元に戻します。

付属の USB ケーブルを使用し、デバイスとパソコンを接続してください。 充電が始まると自動的に電源がオンになり、デバイスの赤ライトが点滅し ます。充電が完全に完了すると、デバイスの赤ライトが点滅から点灯に変 わります。(フル充電までに必要な時間:約4時間)

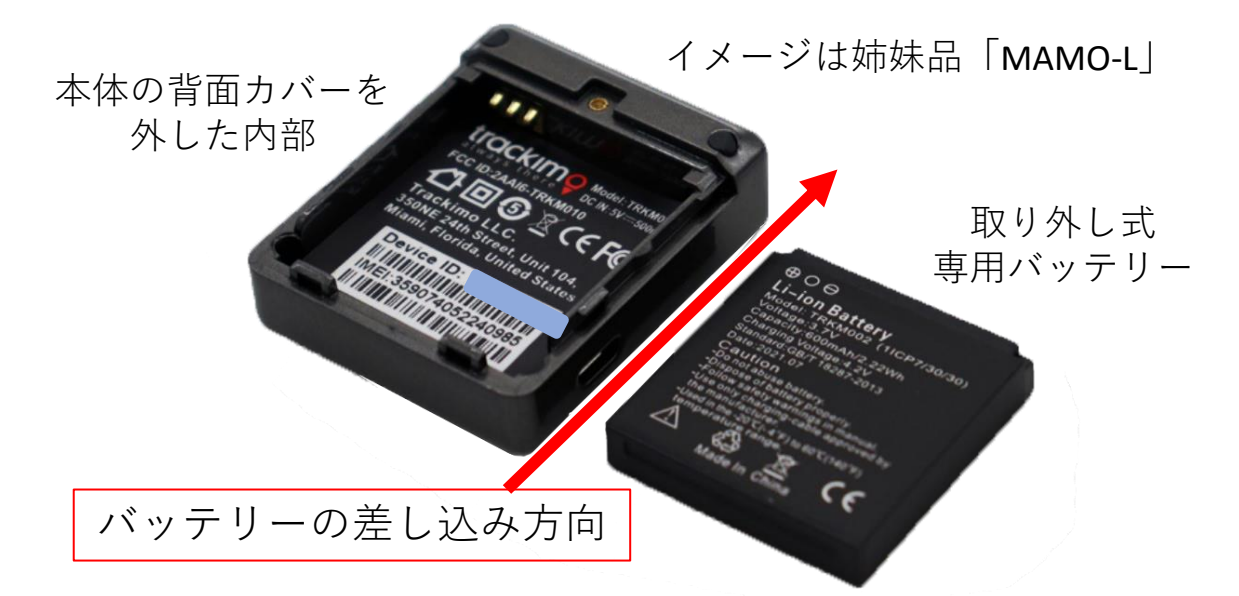

4

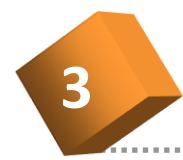

アカウントを作成する

パソコンからインターネットWeb ブラウザ/ Chrome または Firefoxを 起動して、デバイス管理サイトにアクセスします。

URL https://mamori.trackimo.com/welcome

ログイン画面が表示されます。

|                                                                                                    | MAMQRI           |  |
|----------------------------------------------------------------------------------------------------|------------------|--|
|                                                                                                    | アカウント (Eメールアドレス) |  |
| <image/> <section-header><complex-block><complex-block></complex-block></complex-block></section-header> | レ                |  |

画面下の言語一覧から【Japanese】(A)を選択してください。 表記が日本語になります。

【アカウントの作成】(B)をクリックしてください。 アカウントの作成画面になります。

|                       | 2.*                                                                                 |     |                |                |
|-----------------------|-------------------------------------------------------------------------------------|-----|----------------|----------------|
|                       | É                                                                                   |     |                |                |
|                       | <u>85</u> +                                                                         |     |                |                |
|                       | 201                                                                                 |     |                |                |
|                       | 核常用記錄号。                                                                             |     |                |                |
|                       | 周島 🗸 例:7123456789                                                                   |     |                |                |
|                       | Eメールアドレス・                                                                           |     |                |                |
|                       | Eメールアドレス                                                                            |     |                |                |
|                       | パスワード・                                                                              |     |                |                |
|                       | //2/2-F                                                                             | ۵   |                |                |
|                       | パスワードの構造。                                                                           |     |                |                |
|                       | バスワードの構造                                                                            | Ø   |                |                |
|                       | 三通の連択                                                                               |     |                |                |
|                       | 業務の適民                                                                               | ~   |                |                |
|                       | 文字部(36 文字以上)<br>少なくとも大文学を1 文字音(3)<br>少なくとも 1 つの)文字を含む<br>1 所以上の数字を含む<br>1 所以上の数字を含む |     | 2              |                |
|                       | ##>tell                                                                             | XIL | ) <sub>D</sub> |                |
| Mamori/tiOS & Android | で利田できます                                                                             |     |                | lapanese 🗸     |
| ManonaloseAndroid     | Crim Cea y                                                                          |     |                | and the second |
| App Store Scoole Play |                                                                                     |     |                |                |
|                       |                                                                                     |     |                |                |

マカウントの作品

【アカウントの作成/赤線 Cエリアの入力】

「名」、「姓」、「電話番号」、「メールアドレス」、「パスワード」 パスワードは英数混在(大文字、小文字を含む、6~10文字)を推奨します。 「パスワードの確認/パスワードの再入力」 利用規約、プライバシーポリシーを、ご確認、チェックマークの入力が完 了したら、【次に】(D)をクリックしてください。

| MAMORI                                                                                                    | 確認の上【OK】(E)                                                               |
|----------------------------------------------------------------------------------------------------|---------------------------------------------------------------------------|
| アカウントのアクティブ化<br>アカウントのアクティブ化、Trackino・生お扱いください。<br>それに使ってカウントをアクマイブ化し、Trackino・生お扱いください。<br>服務、Parketingのませんでしたカウ メールの用込む<br>OK E                                                                                                    | エレくサインアッ<br>入力したメールア<br>メールが届きます。<br>メール本文の【Clia<br>クしてください。<br>ログイン画面に移動 |
| MamoniはiOSとAndroidで利用できます   Japanese ∨          ▲ Appe Same)             ▲ Appe Same)    < | アカウント作成は<br>次はデバイズ本体(                                                     |

確認の上【OK】(E)をクリックします。 正しくサインアップが出来ていれば 入力したメールアドレス宛に確認 メールが届きます。 メール本文の【Click here】をクリッ クしてください。 ログイン画面に移動します。

アカウント作成はこれで完了です。 次はデバイズ本体の登録です。

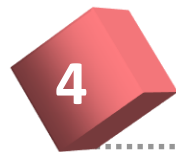

### デバイスを登録する

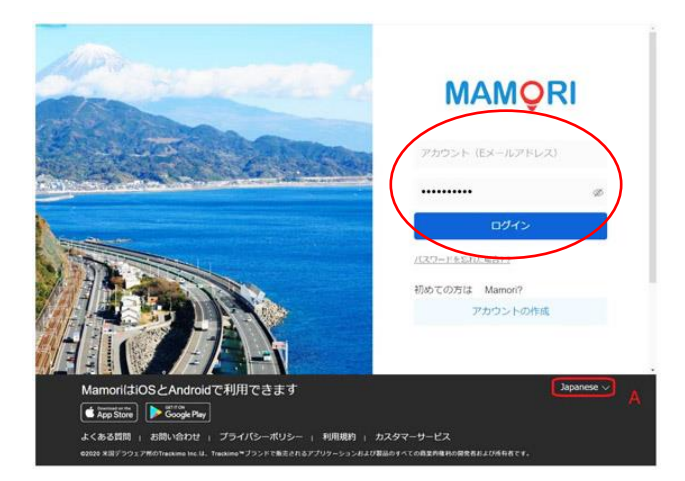

ログイン画面が表示されました。 登録済みの「メールアドレス」と 「パスワード」を入力しましたら、 【ログイン】をクリックします。

マップ画面が表示されます。

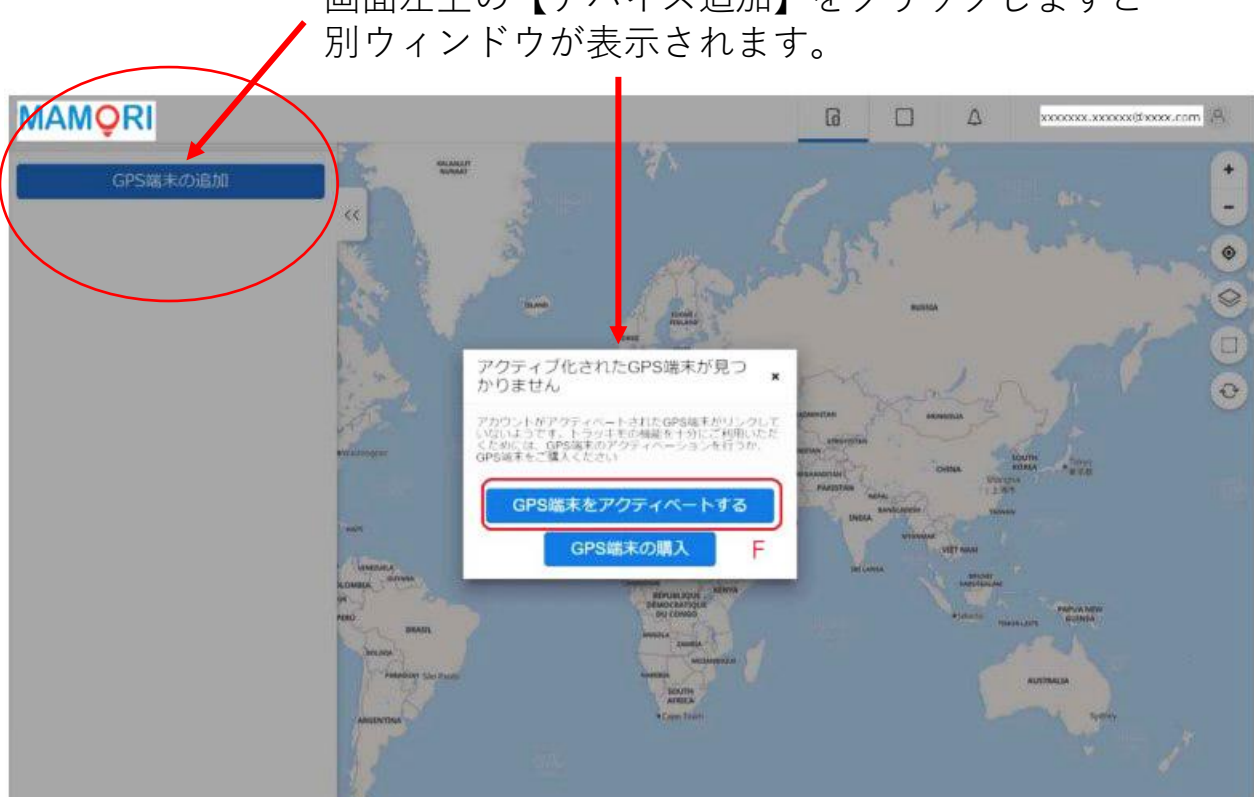

【GPS端末をアクティベートする】(F)をクリックします。 アクティベーション画面が表示されます。 \*アクティベート=アクティブ化

# 画面左上の【デバイス追加】をクリックしますと

| GPS | 端末 | の<br>i | 当力 |
|-----|----|--------|----|

|                                                        | 0                                 | (2)           |               |  |
|--------------------------------------------------------|-----------------------------------|---------------|---------------|--|
|                                                        | GPS巡末の詳細                          | プラン選択         | バーソナライス       |  |
| GPS端末の詳細                                               |                                   |               |               |  |
| GPS端末 デバイスID とGPS端末 IMEI 番号<br>端末IDとIMEI番号は、GPS端末の内部の皆 | の下4 桁を入力してくださ<br>面、またはTrackimoボック | い。GPS<br>スの底部 |               |  |
| に記載されています。                                             |                                   |               | $\cap$        |  |
| GPS端末ID<br>GPSIEまID                                    |                                   |               | ID: 123456789 |  |
| GPS端末IMEIの王一桁                                          | G                                 |               |               |  |
| IMELOD T446                                            | Н                                 |               |               |  |
| <u></u>                                                |                                   |               |               |  |
|                                                        |                                   |               |               |  |
|                                                        |                                   |               |               |  |
|                                                        |                                   |               |               |  |
|                                                        |                                   |               |               |  |
| プラン選択                                                  |                                   |               | Part VISA     |  |
|                                                        |                                   |               |               |  |
|                                                        |                                   |               |               |  |
| バーソナライズ                                                |                                   |               |               |  |

【GPS端末ID】(G)に GPS 端末 ID/デバイス端末IDを入力します。 (本体内部に記載されている「ID・・・・・・」の数字です)

【GPS端末 IMEI の下 4 桁】 (H)に IMEI 番号の下 4 桁を入力します。 (本体内部に記載されている「IMEI ・・・」下4桁の数字です)

入力に間違いが無いか確認して【次へ】(I)をクリックしてください。

【プラン選択】「プラン選択」の画面が表示されます。 最適なプランを選んでクリックしてください。

【パーソナライズ】「パーソナライズ」の画面が表示されます。

「端末の名前」に管理画面で表示される任意のデバイス名を入力します。 (例:じいじGPS)

最後に【終了】をクリックしてください。

【GPS端末アカウントに正常に追加されました】

「GPS 端末アカウントに正常に追加されました」というメッセージが表示されます。

サインアップが終了すると、再度、入力したメールアドレス宛に 確認メールが届きます。

【ダッシュボードに移動】をクリックしてください。 ダッシュボード画面に移動します。 デバイスの登録はこれで完了です。 デバイスが使用可能になり、位置情報が取得されます。

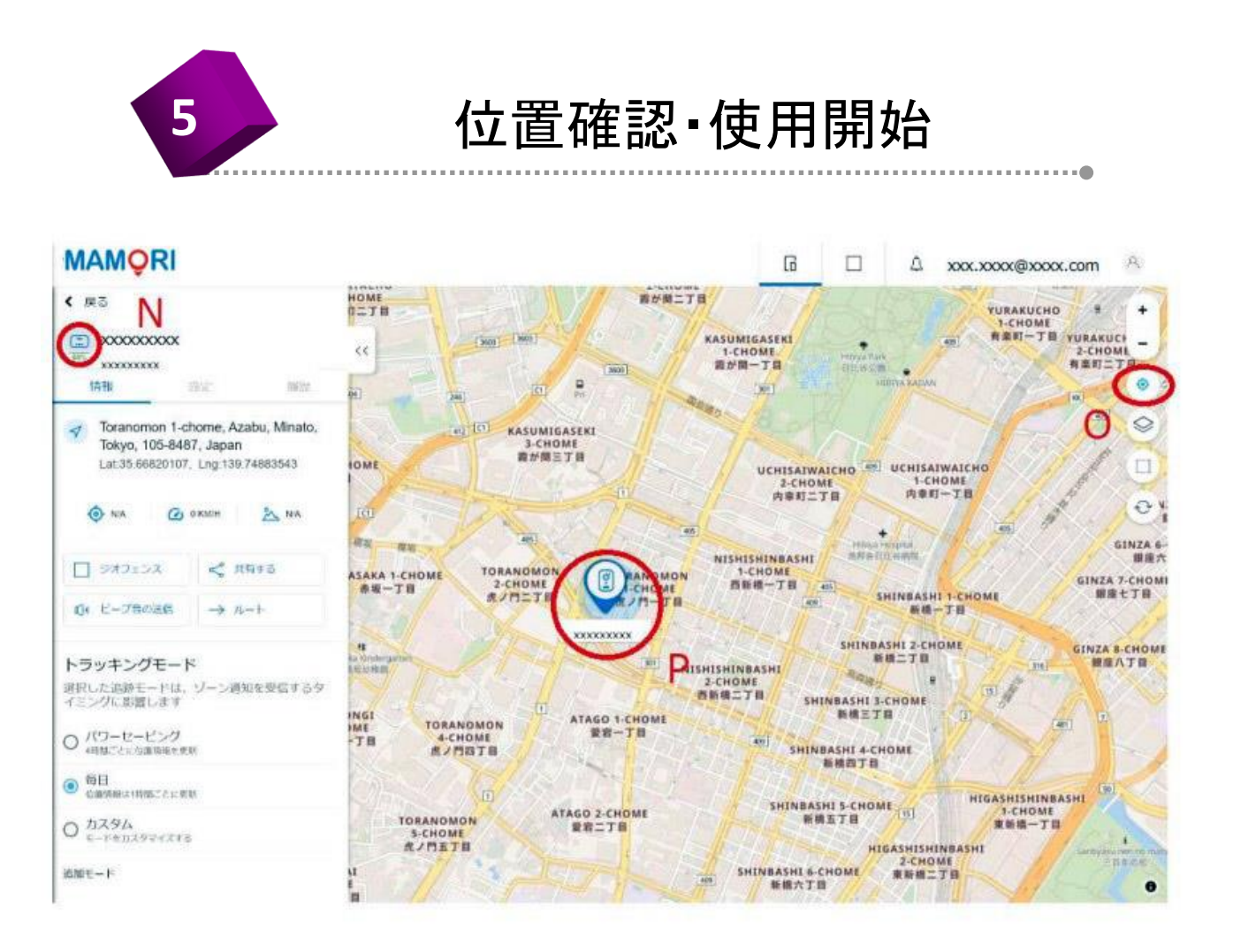

#### A)位置情報を確認する

画面左上のデバイス名(N)をクリックしてください。 デバイス詳細が表示されます。

所在位置を探す「Find my location」ボタン(0)をクリックします。 マップ上に現在位置を示すアイコン(P)が表示されます。

#### B)トラッキング間隔を変更する

使用開始時はトラッキング間隔(デバイスが自動的に位置情報を取 得する時間間隔)が「1時間」に設定されています。 自動で位置情報を取得するには設定を変更します。

トラッキングモードのカスタム(Q)をクリックしてください。 「期間を選択」が表示されます。

「期間を選択」をクリックするとプルダウン形式で時間が表示され ますので、変更したい時間を選択してクリックします。 これで、トラッキング間隔を変更することができます。

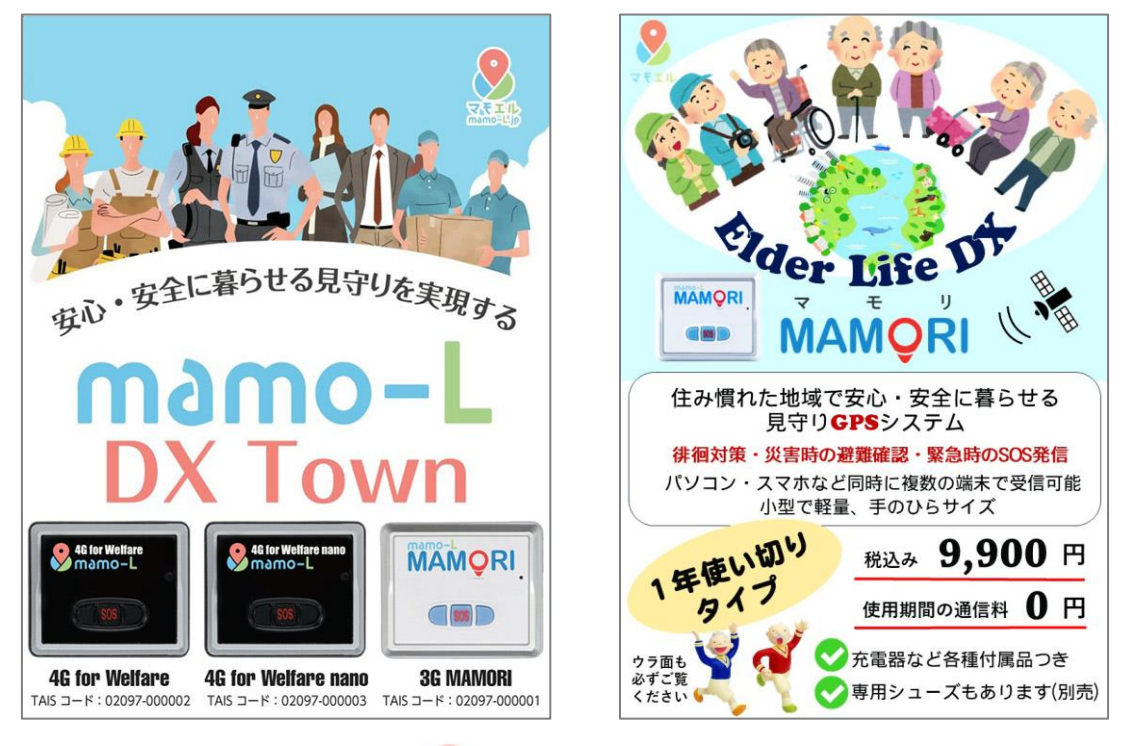

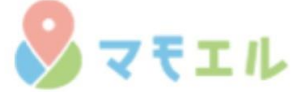